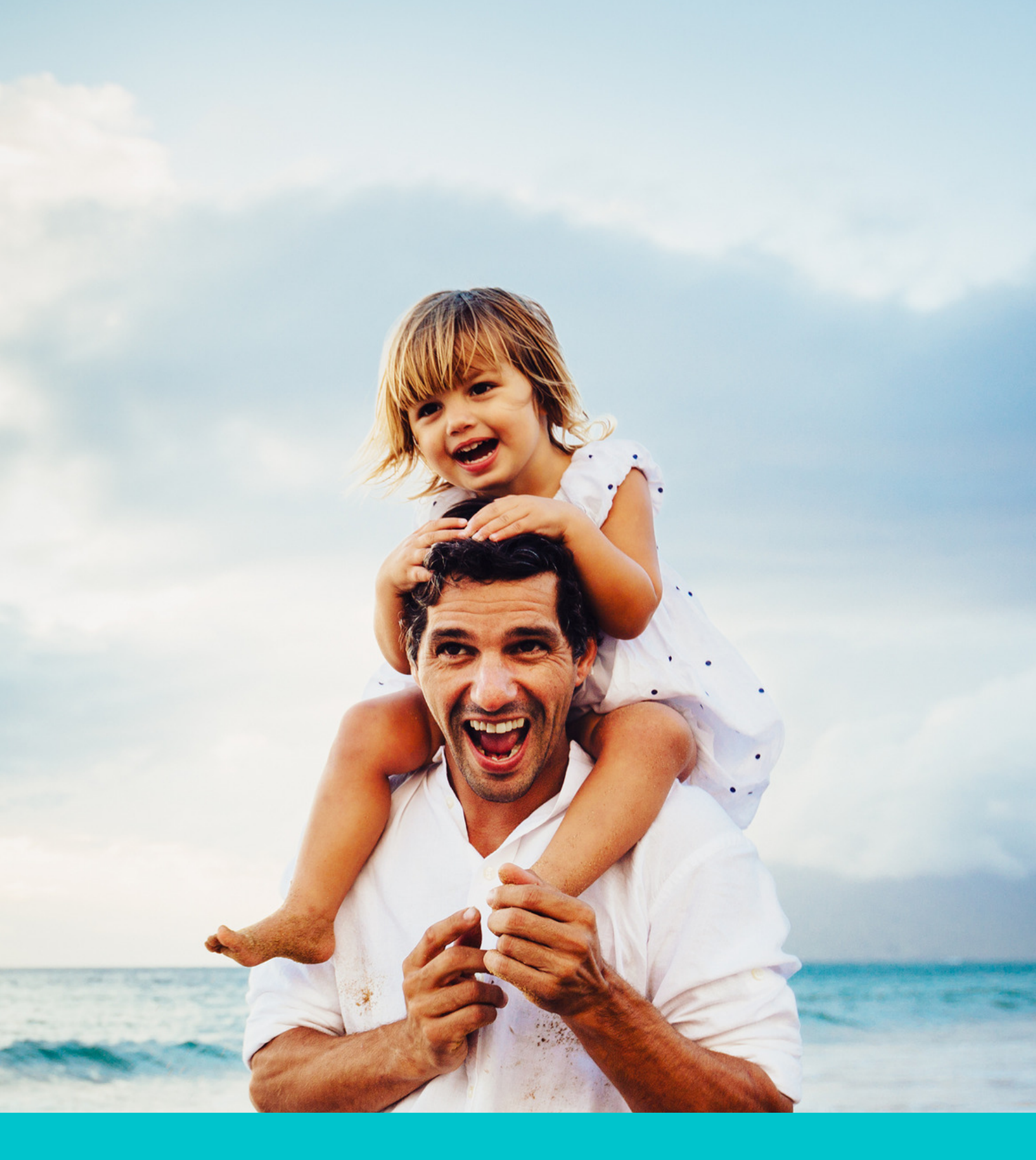

RÉGI FOTÓK RESTAURÁLÁSA PHOTOSHOPPAL 1.

KÉSZÜLJ FEL, IDŐRE ÉS TÜRELEMRE LESZ SZÜKSÉGED.

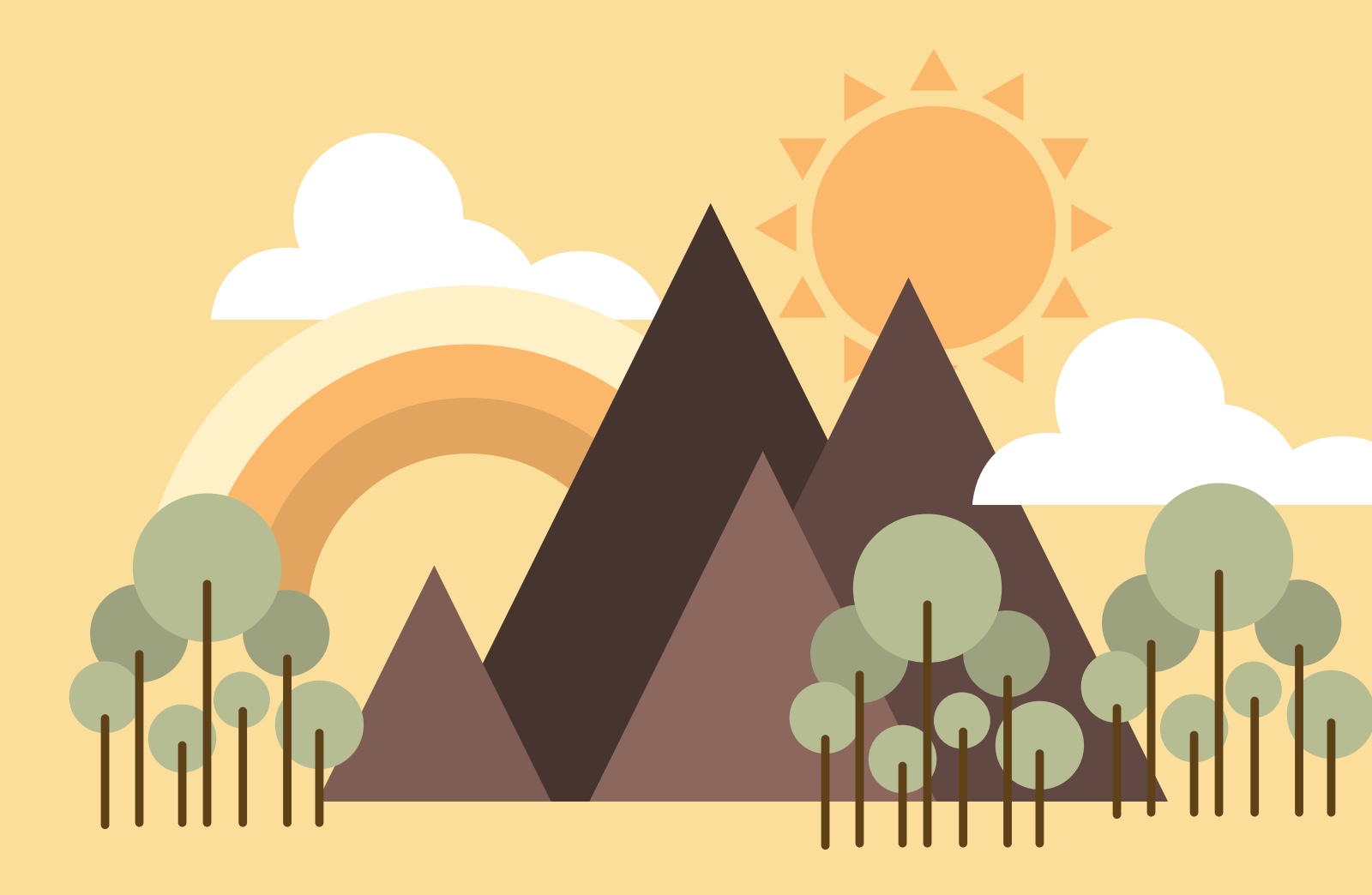

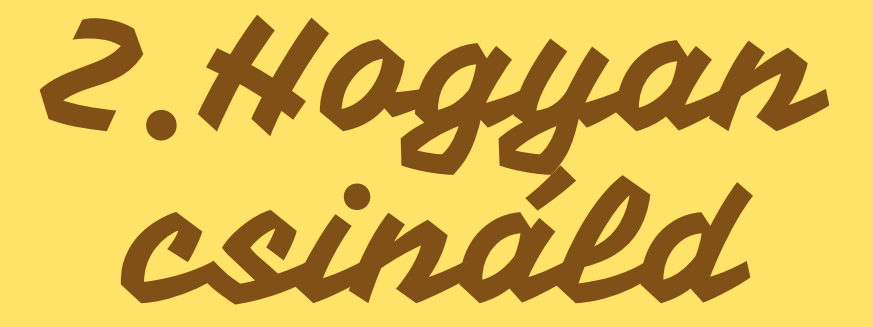

Photoshop

Alapvetően bármelyik Photoshop megfelel a célnak, válaszd azt, amelyiket már megszoktad. Ha még nem használtad, az is jó, legalább bármelyiket választhatod! :)

### Eszközök

#### JAVÍTÓ ECSET ESZKÖZ

Ez az eszköz akkor jó, ha nagyjából ugyan olyan színű a környezet, mint ahol a hiba van (szakadás, repedés, foltok stb.) Egyszerűen kattintasz, lenyomva tartod az egér gombját és végig húzod a hibán.

Ha nem megfelelő az eredmény, nyomj egy Ctr+Z billentyűkombinációt és próbáld meg ugyan ezt kisebb lépésekben.

#### KLÓNOZÓ BÉLYEGZŐ ESZKÖZ

Ennek a működése is hasonló, csak itt te választhatod ki, hogy honnan szeretnél klónozni, vagyis másolni. Az ALT gomb lenyomásával és nyomva tartásával válaszd ki a területet, ahonnan másolsz. Engedd el, majd az előbbihez hasonló módon javítsd ki a hibát. Kis dolgoknál nagyíts rá a képre és az ecsetméret vedd lejjebb, így pontosabb, precízebb, szebb munkát fogsz kapni.

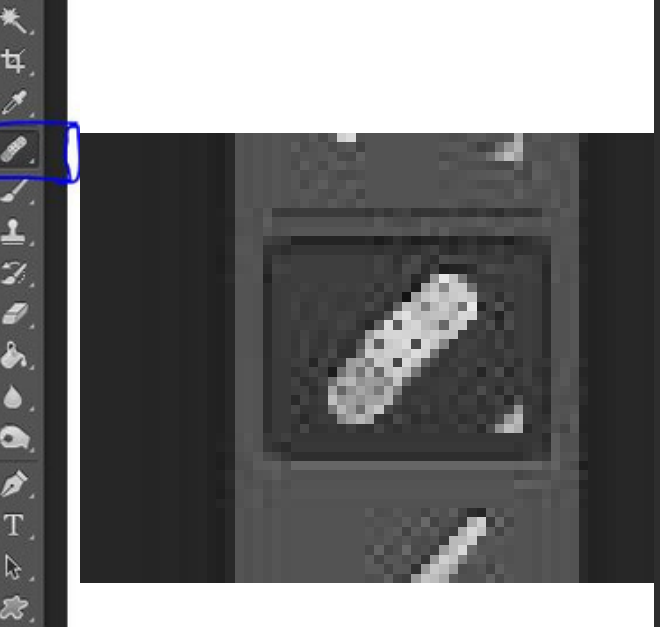

12

▶.

3

Ħ

1

1

Q

\_\_\_\_\_

## JAVÍTÓ ECSET ESZKÖZ

sorokmogott.blog.hu

# KLÓNOZÓ BÉLYEGZŐ ESZKÖZ

sorokmogott.blog.hu